## 1.HASP Info の起動

HASP キーに登録されたアップグレード有効期日は HASP Info というソフトウエアの画面にて確認することができます。 HASP Info の起動方法には以下のように2つの方法があります。

| (a) Windows のスタートメニュー                                   | -から起動する                                                                                                    | (b)                                                              | NIS-Elements の H                                                                                                    | elp から起動する |
|---------------------------------------------------------|----------------------------------------------------------------------------------------------------|------------------------------------------------------------------|----------------------------------------------------------------------------------------------------|------------|
| MIS-Elements 3.2 ▶                                      | <ul> <li>NIS-Elements AR</li> <li>Modify installation</li> <li>Uninstall</li> <li>HASP Info</li> <li>HASP Update</li> <li>NIS Settings Utility</li> </ul> |                                                                  | Qontents         Search         Help On Cursor       F1         HASP Info         Enable Logging         Log Per Session         Open Log File         Open Log Folder         Clear Log File         Save System Info |            |
| WindowsのスタートメニューからNIS-ElementsのHASP Infoを<br>選択して起動します。 |                                                                                                    | NIS-Elementsを起動中に、NIS-ElementsのHelpメ<br>ニューからHASPInfoを選択して起動します。 |                                                                                                    |            |

## 2.アップグレード有効期日の確認

HASP Info 画面に表示される、アップグレード有効期日を以下の手順で確認します。

| THASP SRM - Supported software and modules (1) アクチベーション日                                                                                                    |                                              |
|----------------------------------------------------------------------------------------------------|----------------------------------------------|
|                                                                                                    |                                              |
| HUNDER TO THE CONTRACT OF THE CONTRACT OF THE CONTRACT. |                                              |
|                                                                                                    |                                              |
| Compatible with NIS-Elements 3.2 and higher Save info                                                                                                    |                                              |
|                                                                                                    |                                              |
| HASP 4 memory                                                                                                    |                                              |
| Version HASP キーに登録されたアップグレード有効期                                                                                                    | ロが                                           |
| Systems NIS Elements AR 3.1                                                                                                    | нц /J ·<br>*1                                |
| NIS-Elements BR 3.1 NIS-Elements のアップグレード有効期間対象                                                                                                    | 3 <sup>~</sup> と                             |
| Modules ND (6 dimensions)<br>日日キレノけ後の提合そのバージョンに無償アッ                                                                                                    | <b>゚</b> ゚゚゚゚゚゚゚゚゚゚゚゚゚゚゚゚゚゚゚゚゚゚゚゚゚゚゚゚゚゚゚゚゚゚゚ |
|                                                                                                    | 190                                          |
| 「「「「」」「「」」「」」「」」「「」」「」」「」」「「」」「」」「」」「」」                                                                                                    |                                              |
|                                                                                                    |                                              |
|                                                                                                    |                                              |
| - NIS-Elements のアップグレード有効期間対象                                                                                                    | ヨより                                          |
| 前の場合、そのバージョンにアップグレードするにに                                                                                                    | · iX                                         |
|                                                                                                    | - L <sup>N</sup> .                           |
|                                                                                                    | クレ                                           |
|                                                                                                    |                                              |
|                                                                                                    |                                              |
| HASP SRM memory                                                                                                    |                                              |
| Version *1 :各バージョンのアップグレード有効期間対象                                                                                                    | ヨは、                                          |
| Systems NIS Elements AR 3.2                                                                                                    | ⊂,                                           |
| NIS Elements BR 3.2 Web 1 NIS-Elements 0/9 /// 1-F1-/-                                                                                                    | ここ加速                                         |
| Modules ND (6 dimensions) 認頂けます。詳しくは、次ページ 3.NIS-Element                                                                                                    | 5 のリ                                         |
|                                                                                                    |                                              |
|                                                                                                    |                                              |
|                                                                                                    |                                              |
|                                                                                                    |                                              |
|                                                                                                    |                                              |
|                                                                                                    |                                              |
| (1) $75$ $75$ $-5$ $-5$ $-5$                                                                                                    |                                              |
|                                                                                                    |                                              |
|                                                                                                    |                                              |
| Activation Date: August U2, 2010                                                                                                    |                                              |
| Upgrades available until September 02, 2011                                                                                                    |                                              |
|                                                                                                    |                                              |

## 3. NIS-Elements のアップグレード有効期間対象日の確認

NIS-Elements 各バージョンのアップグレード有効期間対象日は、NIS-Elements のダウンロードコーナーで確認することが 出来ます。下図の例では、赤枠で囲われた部分に表示されている日付が NIS-Elements のアップグレード有効期間対象日 です。

| アップグレード有効期間対象日 | アップグレード有効期                                                                          | 間対象日 |
|----------------|-------------------------------------------------------------------------------------|------|
| リリース日          | · 2017/05/26                                                                        |      |
| アップグレード有効期日    | ・V5.00.00にアップグレード <u>するためには、</u><br>アップグレード有効期日が <sup>"2017年5月24日以降"であることが必要で</sup> |      |

## まとめ

以下の図は、HASP キーに登録されたアップグレード有効期日、アップグレード有効期間対象日、SUA オプションの購入についてのまとめです。

| HASP キーに登録されたアップグレード有効期日が<br>NIS-Elements のアップグレード有効期間対象日と<br>同日もしくは後の場合 | □ ↓ 無償でアップグレードできます                |
|--------------------------------------------------------------------------|-----------------------------------|
| HASP キーに登録されたアップグレード有効期日が<br>NIS-Elementsのアップグレード有効期間対象日より<br>前の場合       | アップグレードするためにSUAオ<br>プションのご購入が必要です |